## <u>TNTmips:特定の位置の表示を保存する</u>

この画面表示を後でまた参照したいというときに(これは地理院地図の表示)

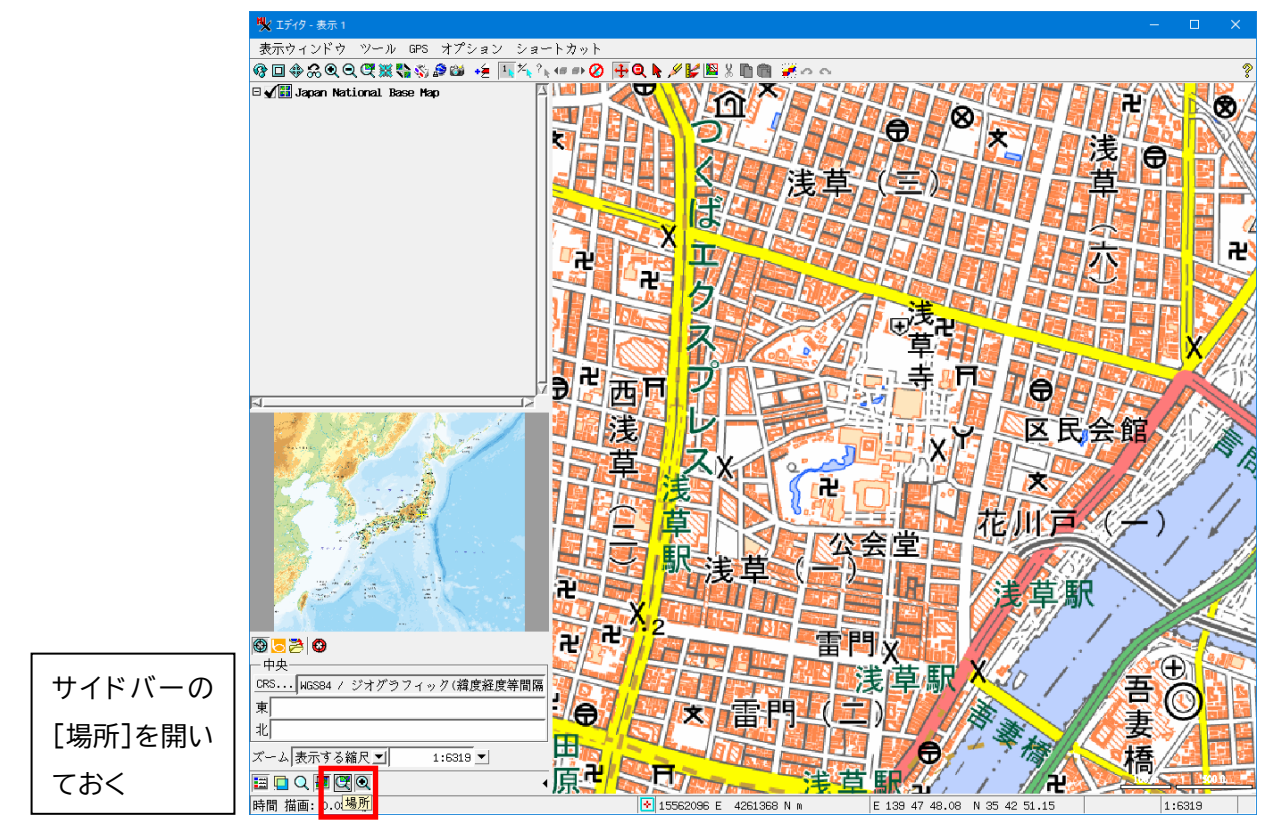

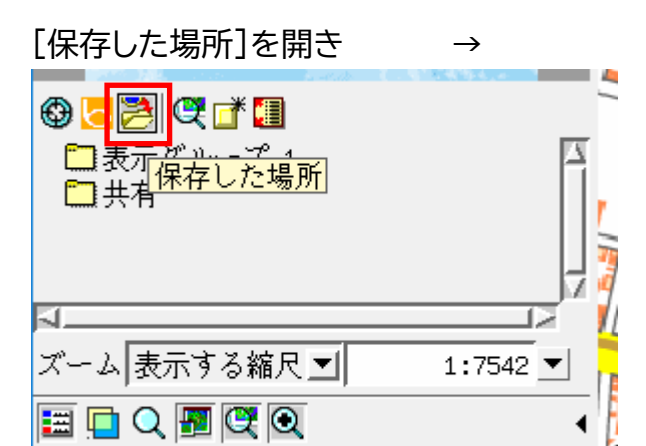

名前を入力して[OK]

| 🔥 名前  | —  |     | ×   |
|-------|----|-----|-----|
| 名前浅草寺 |    |     |     |
|       | ОК | キャ、 | ンセル |

 $\rightarrow$ 

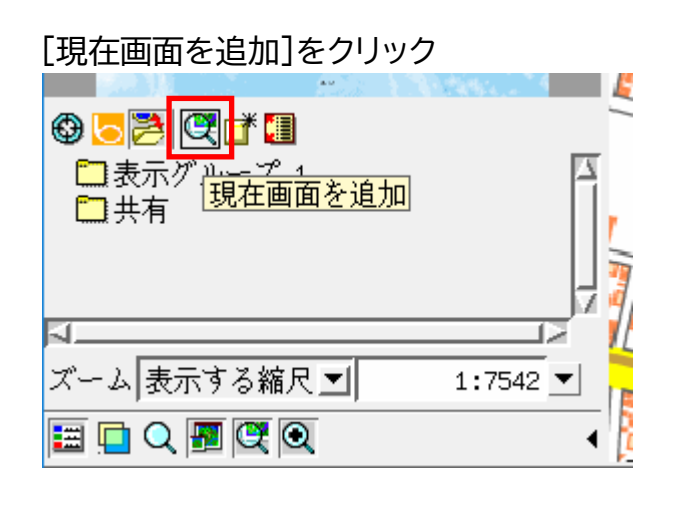

| 木仔されました |   |  |  |
|---------|---|--|--|
|         | ÷ |  |  |
| 🚳 🔚 💌 🛤 |   |  |  |

<u> ナ</u> シ ナ レ ナ

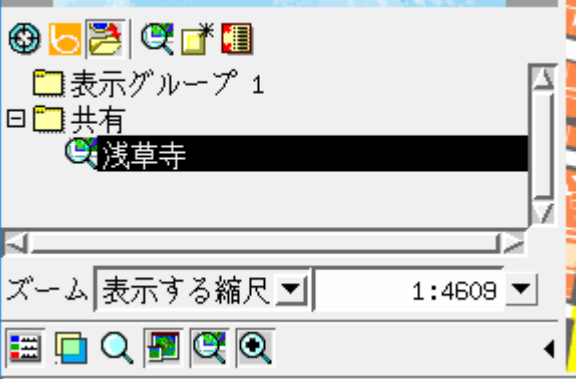

## 表示が変わっても

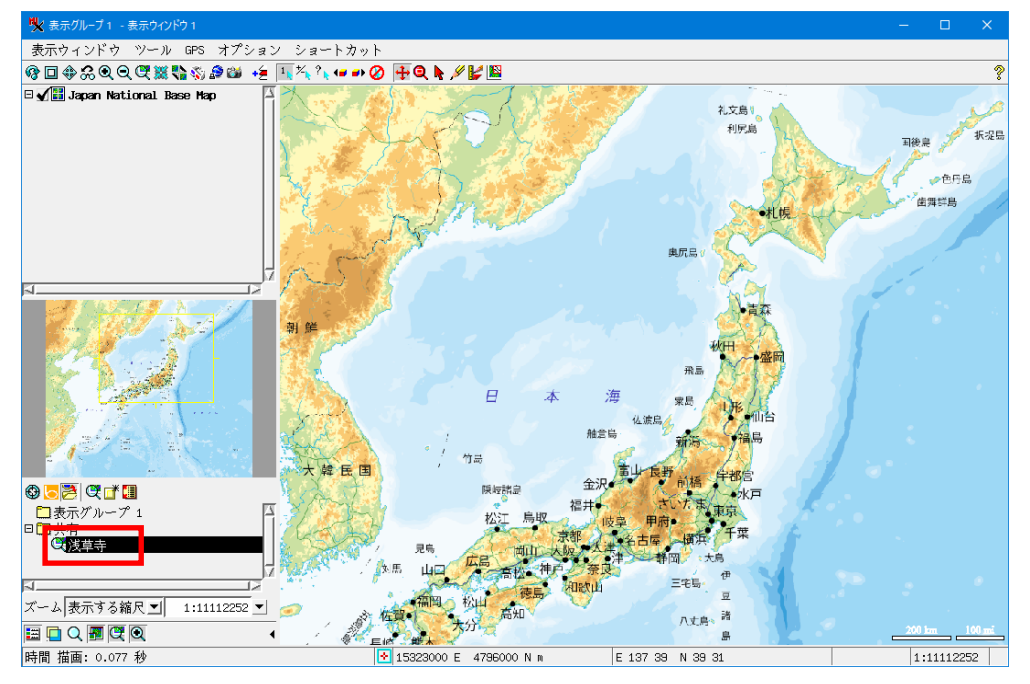

## 保存した場所をクリックして再表示

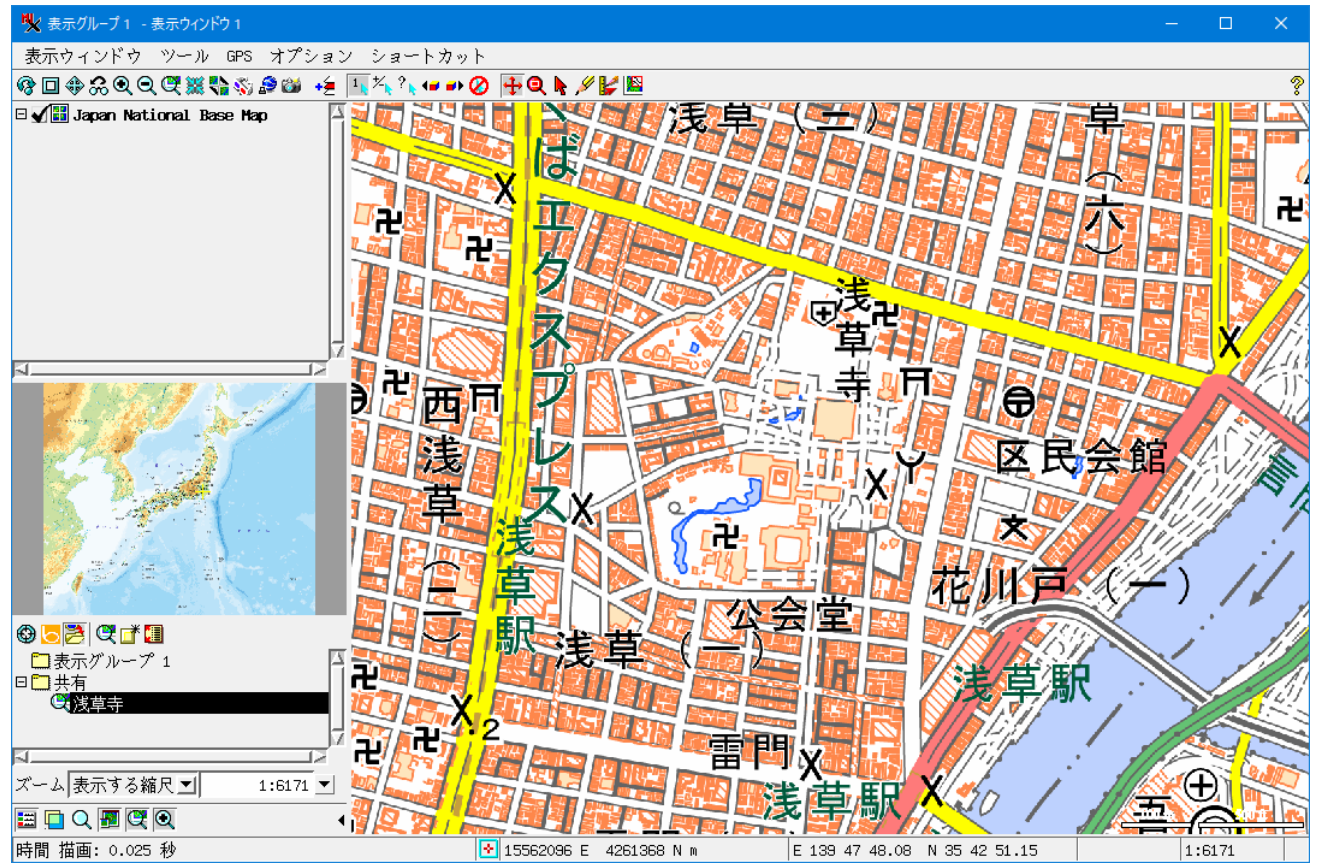

Windows では下記ファイルに保存されます(xml テキスト)。 C:¥Users¥(username)¥AppData¥Local¥MicroImages¥savedlocations

このファイルは TNTmips 起動時に読み込まれます。